# Démonstration de JAWS lecteur d'écran

11 octobre 2016 allyQC 2016

Rabab Gomaa – Spécialiste de l'accessibilité Web @RubysDo

https://ca.linkedin.com/in/rubydo

Diapo: http://www.slideshare.net/RababGomaa/dmonstration-de-jaws-lecteur-dcran

# Objectifs

- Comprendre comment les aveugles naviguent les pages Web.
- Savoir comment utiliser JAWS pour les tests d'accessibilité.

# Programme

- À propos de JAWS
- Utilisation de JAWS:
  - Lecture et navigation d'une page Web
  - Navigation dans un tableau de données
  - Remplissage d'un formulaire Web
  - Problèmes d'image
- Check List : améliorer l'accessibilité pour les utilisateurs de lecteurs d'écran
- Résumé et ressources
- Questions

## À propos de JAWS JAWS, Job Access With Speech

- . À propos de JAWS
- JAWS avec MAGic
- Réglage des paramètres
- . Utilisation de JAWS
- Lecture et navigation
- Tableau de données
- Formulaire Web
- Problèmes d'image
- . Checklist accessibilité pour les utilisateurs
- . Résumé et ressources
- . Questions

- Lecteur d'écran pour Windows développé par « Freedom Scientific »
  - Les personnes aveugles utilisent JAWS pour naviguer le web
- JAWS est un des lecteurs d'écran les plus populaires (margé que le dernier questionnaire « WEBAIM : sondage sur l'usage des utilisateurs de lecteurs d'écran » en 2015 montre que l'utilisation de JAWS a diminué à 43,7% en 2015 en faveur de NVDA)
- JAWS fonctionne bien sur Internet Explorer et Firefox sont

Reference:

WEBAIM (Aug, 2015). Screen Reader User Survey #6 Results. Retrieved from http://webaim.org/projects/screenreadersurvey6/#used

## À propos de JAWS JAWS avec MaGic (1) – Comment fonctionnes JAWS?

. À propos de JAWS

- JAWS avec MAGic
- Réglage des paramètres

. Utilisation de JAWS

- Lecture et navigation
- Tableau de données
- Formulaire Web
- Problèmes d'image
- . Checklist accessibilité pour les utilisateurs
- . Résumé et ressources
- . Questions

JAWS utilise le « Curseur Virtuel » pour lire et naviguer les
 pages Web

La lecture de JAWS n'est pas toujours en synchronisation avec ce que un voyant voit sur l'écran

Pour atteindre cette synchronisation, il faut exécuter MAGic (agrandisseur d'écran par Freedom Scientific) avec JAWS

MAGic rend le « Curseur Virtuel » visible et met un encadré sur le texte ou l'élément en lecture.

# À propos de JAWS JAWS avec MaGic (2) – JAWS vs. JAWS avec MAGic

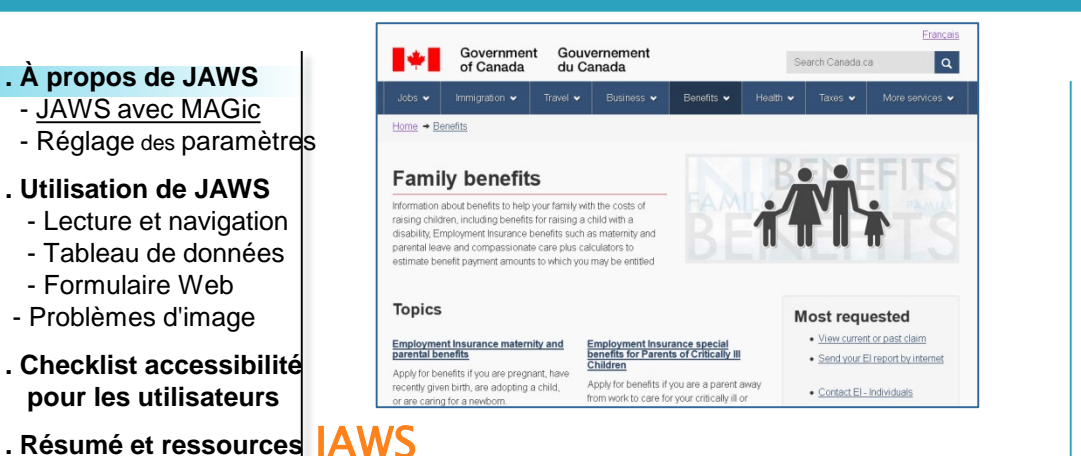

Questions

https://www.youtube.com/watch?v=eJo0vtD3L4o

Remarques:

- Le mouvement dans l'écran
- La lecture ne correspond pas

visuellement à ce qu'il y a sur la page.

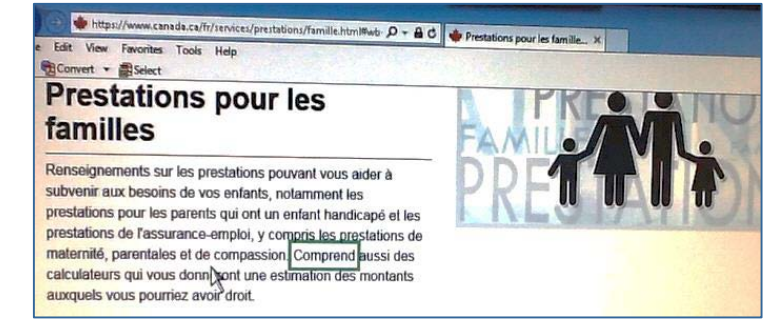

#### JAWS avec MAGic

https://www.youtube.com/watch?v=SdUpgXnygBU

#### Remarque:

 Le texte en lecture est encadré, ce qui le rend plus facile à suivre pour un utilisateur voyant.

# À propos de JAWS Réglage des paramètres (1)

| . À propos de JAWS                                 | Basic Settings                                                    |                                                                            | <b>•</b> |                 |                    |          |
|----------------------------------------------------|-------------------------------------------------------------------|----------------------------------------------------------------------------|----------|-----------------|--------------------|----------|
| - JAWS avec MAGic<br>- Réglage des paramètres      | _ <u>T</u> utor Messages                                          | Automatically start JAVV                                                   | s        |                 |                    |          |
| . Utilisation de JAWS                              | Turn off Menu and Control Help     Announce Menu and Control Help | Automatic <u>N</u> otification of Updat     Automatically start PAC Mate D | es       |                 |                    |          |
| - Lecture et navigation                            | Announce Custom Messages Only                                     | Run JAWS from System Tray                                                  | contop   |                 |                    |          |
| - Formulaire Web<br>- Problèmes d'image            | Access Key                                                        | Sho <u>w</u> Virtual Viewer on Scree                                       | n        |                 |                    |          |
| . Checklist accessibilité<br>pour les utilisateurs | <ul> <li>Speak all</li> <li>Speak Menus Only</li> </ul>           | Use Keyboard Layout: Desktor                                               |          |                 |                    |          |
| Résumé et ressources                               | Speak Dialogs Only                                                | Window Laptop<br>Kinesis                                                   |          |                 |                    |          |
| . Questions                                        |                                                                   | Advand                                                                     | æd       |                 |                    |          |
|                                                    |                                                                   |                                                                            |          |                 |                    |          |
|                                                    |                                                                   | Can                                                                        | el       |                 |                    |          |
|                                                    | Standard Reading Co                                               | ommands for Lant                                                           | on Stá   | andard Reading  | n Commands for Des | ktop     |
|                                                    | Lay                                                               | out                                                                        |          |                 | Layout             |          |
|                                                    | Description                                                       | Command                                                                    | 1        | Description     | Command            |          |
|                                                    | Description                                                       |                                                                            |          | Prior Character | LEFT ARROW         |          |
|                                                    | Prior Character                                                   |                                                                            |          | Next Character  | RIGHT ARROW        | <b>1</b> |
|                                                    |                                                                   | CAPS LOCK+PERIOD                                                           |          | Current         | NUM PAD 5          |          |
|                                                    |                                                                   |                                                                            |          | Character       |                    |          |

Note: Clavier - Num PAD

# À propos de JAWS Réglage des paramètres (2)

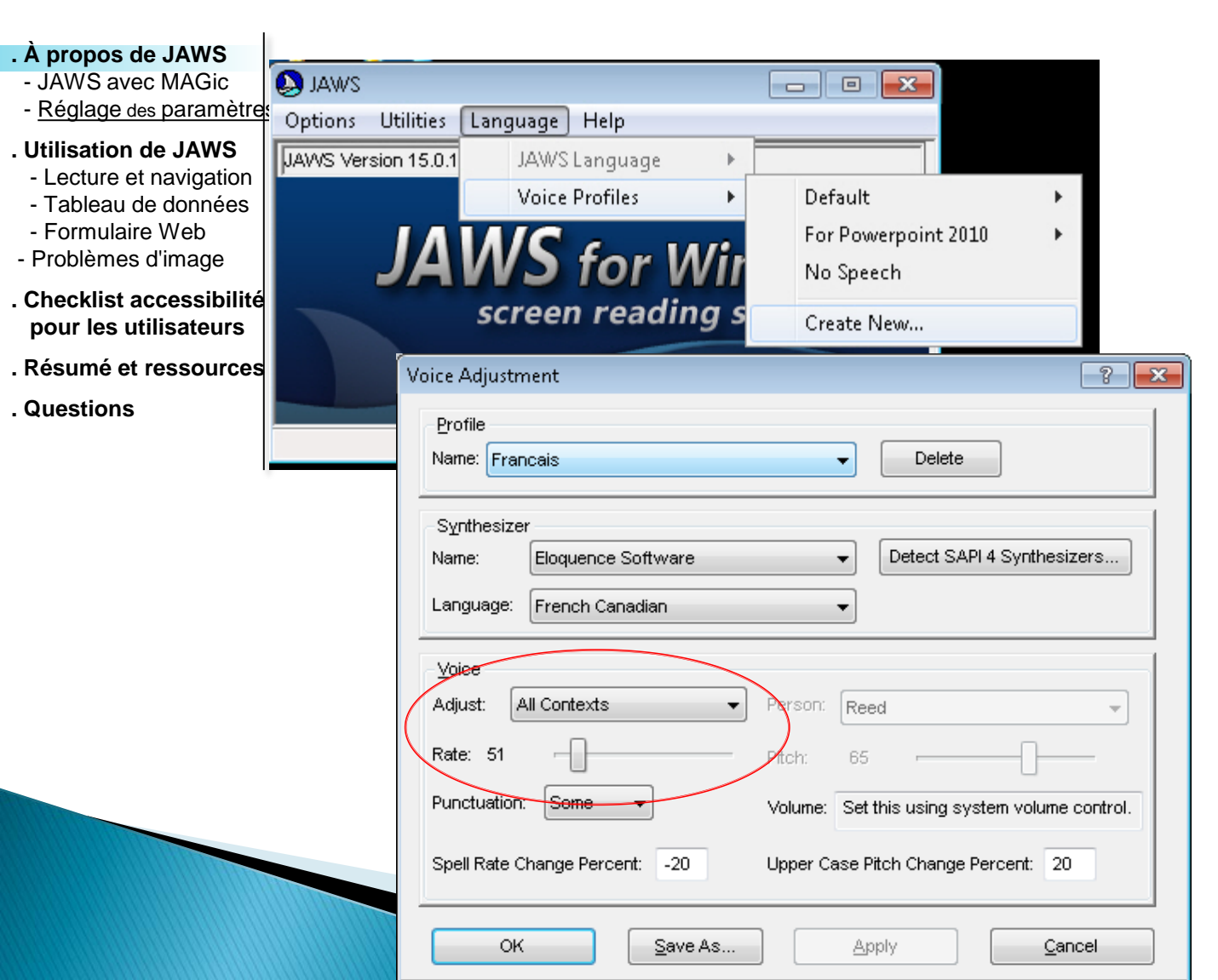

## À propos de JAWS Réglage des paramètres (3)

#### . À propos de JAWS

- JAWS avec MAGic
- Réglage des paramètres

#### . Utilisation de JAWS

- Lecture et navigation
- Tableau de données
- Formulaire Web
- Problèmes d'image
- . Checklist accessibilité pour les utilisateurs
- . Résumé et ressources
- . Questions

| Application: De                                                                                                    | efault (All Applications)                                                                                           |                                                                                                    |
|----------------------------------------------------------------------------------------------------|----------------------------------------------------------------------------------------------------|----------------------------------------------------------------------------------------------------|
| Search for settings                                                                                                    |                                                                                                    | Images / Graphics                                                                                                    |
| User     Web / HTML     Reading     Navigatio     Images /     Unks     Headings     Lists and     Discellan     Forms Mode     Text Processi     Speech Verbo     Speech And S     Say All     Graphics and     Braille     Caret And Cu     Synthesizer     Punctuation     Voice Aliases     Window Class     Kevboard | / PDFs<br>n<br>Graphics<br>and Frames<br>Tables<br>eous<br>ng<br>ssity<br>Sounds Schemes<br>Symbols<br>ursor<br>ses | Include Images<br>All Images<br>Labeled Images<br>No Images<br>For an Image<br>Speak<br>Title<br>Alt Text<br>Tooltip<br>Longest of Above<br>The first attribute found in the order list<br>Order List<br>title Jak Isrc<br>Unlabeled Image Links<br>Speak Image's URL<br>Speak Anchor's URL |
| Use the options in                                                                                                    | this group to determine how                                                                                         | v graphics and images are announced when reading Web pages, HTML files, and PDF files.                                                                                                    |
|                                                                                                    |                                                                                                    |                                                                                                    |

## À propos de JAWS Réglage des paramètres (4)

#### . À propos de JAWS

- JAWS avec MAGic
- Réglage des paramètres

#### . Utilisation de JAWS

- Lecture et navigation
- Tableau de données
- Formulaire Web
- Problèmes d'image
- . Checklist accessibilité pour les utilisateurs
- . Résumé et ressources
- . Questions

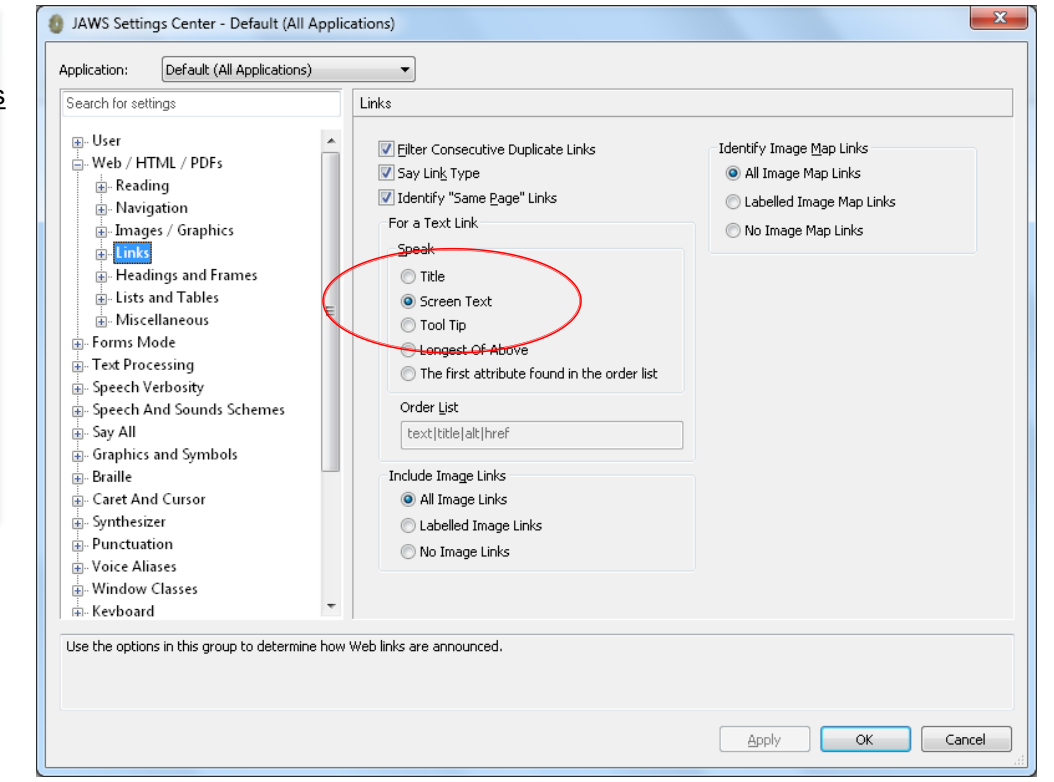

### Lecture et navigation d'une page web (1) Lire une page web avec JAWS

. À propos de JAWS

- JAWS avec MAGic
- Réglage des paramètres

#### Utilisation de JAWS

- Lecture et navigation
- Tableau de données
- Formulaire Web
- Problèmes d'image
- . Checklist accessibilité pour les utilisateurs
- . Résumé et ressources
- . Questions

Dés l'ouverture d'une page Web, JAWS immédiatement commence à lire la page.

• Ordre de lecture:

- le titre de la page <title>, ensuite,
- Le nombre des en-têtes (<h>1-6), régions et des liens dans la page, ensuite,
- tous les textes et les textes alternatives de la page de haut en bas.

| Command/Keystroke   | Description                      |
|---------------------|----------------------------------|
| Insert + Down ARROW | Dire tout                        |
| CTRL+HOME           | Déplacer vers le haut de la page |
| DOWN ARROW          | Dire la ligne suivante           |

### Lecture et navigation d'une page web (2) Naviguer une page web avec JAWS

- . À propos de JAWS
- JAWS avec MAGic
- Réglage des paramètres

#### . Utilisation de JAWS

- Lecture et navigation
- Tableau de données
- Formulaire Web
- Problèmes d'image
- . Checklist accessibilité pour les utilisateurs
- . Résumé et ressources
- . Questions

### Façons de naviguer dans une page Web

- Liste des en-têtes : Aller à la section spécifique dans une page
- Landmarks/ Régions : Trouver les parties principales d'une page
- Liste des Liens

### INSERT + F3 « Fonctionnalités HTML virtuels» Commande de JAWS pour obtenir une liste de tous les éléments HTML!

| Commande          | Description           |
|-------------------|-----------------------|
| INSERT + F3       | Virtual HTML features |
| Insert + CTRL + R | List de Regions       |

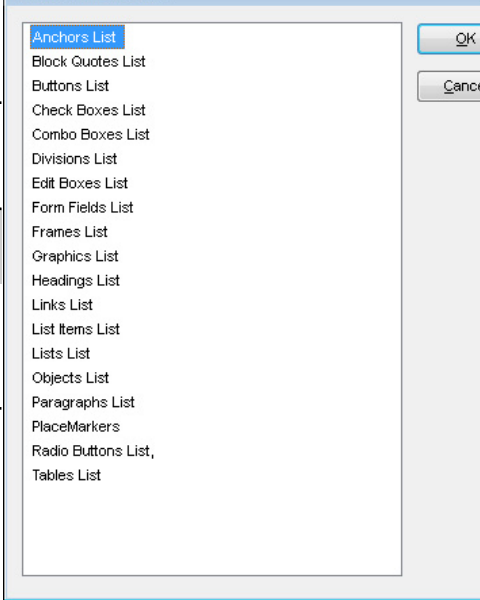

#### Lecture et navigation d'une page web (3) Démo de lecture et navigation Passer au contenu principal Passer à « À propos de ce site »

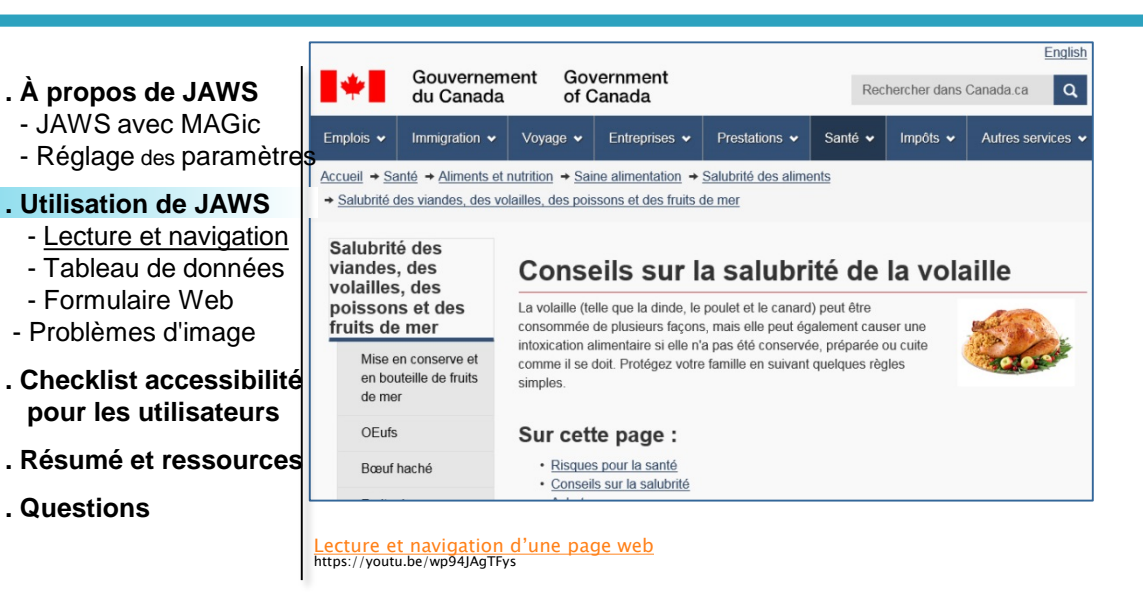

Page web du demo : http://canadiensensante.gc.ca/eating-nutrition/healthy-eating-saine-alimentation/safety-salubrite/meat-viandes/turkeydinde-fra.php

- Version HTML simplifiée

#### Sélection de la langue

English

#### Gouvernement du Canada

#### Recherche

Recherchez le site Web Rechercher dans Canada.ca

Recherche

#### Menu des sujets

- Emplois
- Immigration
- > Voyage
- Entreprises
- Prestations
- > Santé
- Impôts
- Autres services

#### Vous êtes ici :

- 1. Accueil
- 2. Santé
- Aliments et nutrition
- Saine alimentation
- Salubrité des aliments
- Salubrité des viandes, des volailles, des poi

#### Conseils sur la salubrité de la vo

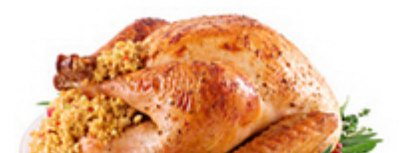

### Lecture et navigation d'une page web Démo de lecture et navigation (2)

#### . À propos de JAWS

- JAWS avec MAGic
- Réglage des paramètres

#### Utilisation de JAWS

- Lecture et navigation
- Tableau de données
- Formulaire Web
- Problèmes d'image
- . Checklist accessibilité pour les utilisateurs
- . Résumé et ressources
- . Questions

#### Remarques sur la lecture et navigation du vidéo:

- JAWS lit les codes cachés (tels que les liens pour quitter le bloc de menu qui existe en haut de la page; « Passer au contenu principal »)
  - JAWS ignore par défaut les images avec alt vide (<img alt="" /> (les images décoratives l'image de la dinde n'est ni lu ni ai reconnu dans la liste des images)
  - JAWS définit si un lien existe sur la même page « same page link »
- Liste des en-têtes de JAWS montre le niveau d'en-tête (ce qui est important pour comprendre la relation entre le contenu par exemple: <h2> « risques pour la sante » <h3> que saviez vous)
- ▶ JAWS arrête la lecture d'un paragraph à 150 caractères par default.
- Dans la liste des liens, l'utilisateur peut sélectionner un lien et aller directement aller à la page web
- Liste des régions est utile pour passer directement à une des régions principale où le contenu commence ou dans la région de recherche

# Navigation dans un tableau de données (1)

| <ul> <li>À propos de JAWS         <ul> <li>JAWS avec MAGic</li> <li>Réglage des paramètres</li> </ul> </li> <li>Utilisation de JAWS         <ul> <li>Lecture et navigation</li> <li><u>Tableau de données</u></li> <li>Formulaire Web</li> <li>Problèmes d'image</li> </ul> </li> </ul> | <ul> <li>JAWS lit les éléments de table de données et<br/>annonce les en-têtes associés avec une cellule<br/>lorsqu'ils sont codés</li> </ul> |                  |  |
|----------------------------------------------------------------------------------------------------|----------------------------------------------------------------------------------------------------|------------------|--|
| . Checklist accessibilité<br>pour les utilisateurs                                                                                                    | Commande Description                                                                                                    |                  |  |
| . Résumé et ressources                                                                                                    | Т                                                                                                    | Aller au tableau |  |
| . Questions                                                                                                    | ARROW KeysLire une cellule en haut, en bas etcCTRL + ALT + Num Pad 5Dire la cellule actuelle                                                  |                  |  |
|                                                                                                    |                                                                                                    |                  |  |

### Navigation dans un tableau de données (2) Démo-lecture d'un tableau de données

| JAWS avec MAGic                                |                                                   | Exercice de planification | Revenus prévus | Coût total estimatif |
|------------------------------------------------|---------------------------------------------------|---------------------------|----------------|----------------------|
| Reglage des parametres                         | Sous-total - redevances réglementaires            | 2015-2016                 | 53 161 000     | 787 803 248          |
| Lecture et navigation                          |                                                   | 2016-2017                 | 53 161 000     | 751 357 356          |
| Tableau de données<br>Formulaire Web           |                                                   | 2017-2018                 | 53 161 000     | 746 370 050          |
| Problèmes d'image                              | Sous-total - autres produits et services          | 2015-2016                 | 3 946          | 1 920 984            |
| hecklist accessibilité<br>our les utilisateurs | <li>klist accessibilité<br/>les utilisateurs</li> | 2016-2017                 | 3 946          | 1 832 115            |
| ésumé et ressources                            |                                                   | 2017-2018                 | 3 946          | 1 819 953            |
| Questions                                      | Total - tous les types de frais                   | 2015-2016                 | 53 164 946     | 789 724 232          |
|                                                |                                                   | 2016-2017                 | 53 164 946     | 753 189 471          |
| I.                                             |                                                   | 2017-2018                 | 53 164 946     | 748 190 003          |

Lecture d'un tableau de donné avec plusieurs en-têtes [https://youtu.be/\_WDvFe5jb8w]

#### Code Snippet:

<!--2015-16 table header associated with fees and announced by JAWS--> Regulatory subtotal 2015-16 53,161,000 787,803,248

<!-- 2015-16 table cell not associated with fees and not announced by JAWS--> Other products and services subtotal 2015-16 3,946 1,920,984

# Remplissage d'un formulaire Web (1)

. À propos de JAWS

- JAWS avec MAGic
- Réglage des paramètres

#### Utilisation de JAWS

- Lecture et navigation
- Tableau de données
- Formulaire Web
- Problèmes d'image
- . Checklist accessibilité pour les utilisateurs

. Résumé et ressources

. Questions

JAWS informe les utilisateurs quand ils sont entrés dans un «mode Formulaires» du formulaire en jouant un son « tin! »

En "Mode Forms", l'utilisateur peut modifier les champs de saisie et interagir avec des éléments du formulaire

| Command/Keystroke | Description                                              |
|-------------------|----------------------------------------------------------|
| ENTER             | Enterer mode Formulaires                                 |
| Numpad Plus       | Quitter mode Formulaires                                 |
| TAB and SHIFT+TAB | Aller au prochain champs de saisie et controle precedent |

### Remplissage d'un formulaire Web (2) Démo JAWS remplir un formulaire

| . À propos de JAWS                                                   | Feuille de réponse                                                                                                    |
|----------------------------------------------------------------------|----------------------------------------------------------------------------------------------------|
| - JAWS avec MAGic<br>- Réglage des paramètres                        | Instructions     Si yous avec des problèmes avec le formulaire suivant, yous pouvez utiliser une des autres voies de service                    |
| Utilisation de JAWS     Lecture et navigation     Tableau de données | pour communiquer avec nous. S'il vous plaît lire l' <u>énoncé de collecte de renseignements personnels</u> avant de<br>compléter ce formulaire. |
| - <u>Formulaire Web</u><br>- Problèmes d'image                       | Renseignements sur l'expéditeur                                                                                                    |
| . Checklist accessibilité<br>pour les utilisateurs                   | * Votre Nom (obligatoire)                                                                                                    |
| . Résumé et ressources<br>Questions                                  | * Votre adresse courriel (obligatoire)                                                                                                    |
|                                                                      | * Confirmer votre adresse courriel (obligatoire)                                                                                                |
|                                                                      | * Comment yous vous décriviez? (obligatoire)                                                                                                    |
|                                                                      |                                                                                                    |

### Utilisateur JAWS remplir un formulaire web

https://youtu.be/7A2ExduxbOY

Remarque: le focus a été déplacé de « bouton soumettre » à la section l'erreur section.

# Problèmes d'image lien

#### . À propos de JAWS

- JAWS avec MAGic
- Réglage des paramètres

#### Utilisation de JAWS

- Lecture et navigation
- Tableau de données
- Formulaire Web
- Problèmes d'image
- . Checklist accessibilité pour les utilisateurs
- . Résumé et ressources
- . Questions

**Image lien sans alt** (<a href="http://wet-boew.github.io/codefest/indexfr.html"><img src="images/wet-logo.jpg"></a>)

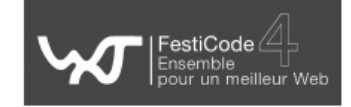

Pour une image lien – JAWS annonce l'emplacement (ou chemin de fichier) de l'image.

Image avec alt non-descriptif (<a href="http://inspection.gc.ca /eng/1374161650885/1374161737236"><img src="images/repository.gif" alt="Repo link"></a>)

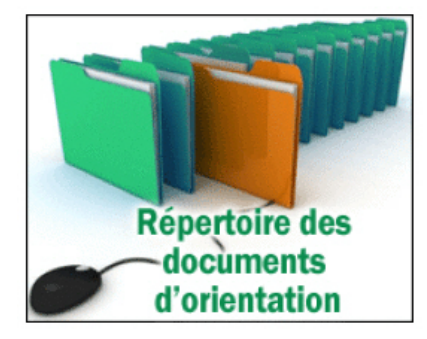

# Questions

### Merci

Rabab Gomaa @RubysDo https://ca.linkedin.com/in/rubydo

Presentation Slides:

http://www.slideshare.net/RababGomaa/dmonstration-de-jawslecteur-dcran

#### **Resources:**

#### Surfing the Internet with JAWS and MAGic

http://www.freedomscientific.com/Training/Surfs-Up/\_Surfs\_Up\_Start\_Here.htm

#### Keyboard Shortcuts for JAWS

http://webaim.org/resources/shortcuts/jaws

#### How People with Disabilities Use the Web http://www.w3.org/WAI/intro/people-use-

web/Overview

#### Using JAWS to Evaluate Web Accessibilit

http://webaim.org/articles/jaws/